## ワンタイムパスワードの登録手順書

福島信用金庫 事務部 事務統括課 1. 管理者ログインをクリック

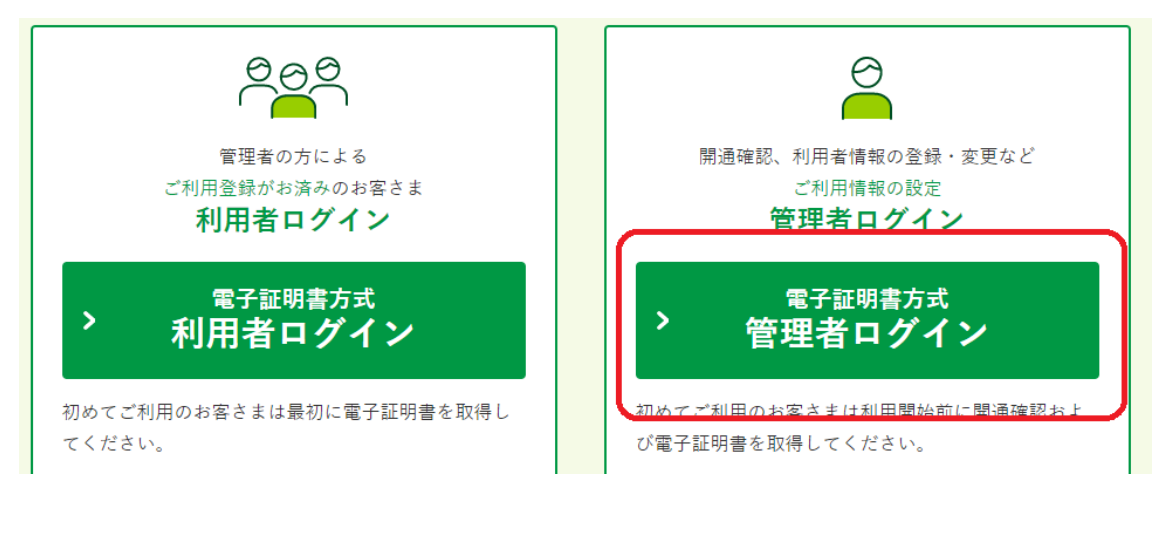

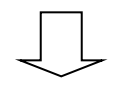

2.「管理者の電子証明書」を選択し、OK をクリック

| Ęġ | 00000 Shinkin Internet Banki<br>2022/3/2 (管理者)を選択                   |
|----|---------------------------------------------------------------------|
| ⊑î | 000000 1190<br>Shinkin Internet Banking Intermediate CA<br>2022/3/2 |
|    |                                                                     |

3. ご契約先暗証番号(管理者用のパスワード)を入力

| ະ | 「契約先ログイン  |          |                                 |
|---|-----------|----------|---------------------------------|
|   | 暗証番号の入力 🛿 |          |                                 |
|   |           | ご契約先暗証番号 | リフトウェアキーボードを開く IIII<br>クリア ログイン |
|   |           |          |                                 |

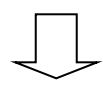

4. 記号に応じた暗証番号をお客様カードから入力

| ご契約先ワンタイムパスワード入力                                                                                                    |                                |                 |  |  |  |  |  |  |  |
|----------------------------------------------------------------------------------------------------|--------------------------------|-----------------|--|--|--|--|--|--|--|
| ご契約先ワンタイムバ                                                                                                    | スワード(確認用パスワード)                 | 0               |  |  |  |  |  |  |  |
| <ol> <li>お手持ちのカードに記載の確認用パスワー</li> </ol>                                                                                                | - ド(ワンタイムパスワード)から対応する暗証番号を入力して | 、OKボタンを押してください。 |  |  |  |  |  |  |  |
| 記号                                                                                                    | ħ                              | 1               |  |  |  |  |  |  |  |
| 暗証番号 必須                                                                                                    |                                |                 |  |  |  |  |  |  |  |
| ○<信用金庫<br>えんインターネットバンキング<br>きかせた、XXXXXXXXXX<br>単数音1D 01234567890<br>■ 200 00 00 00 00 00 00<br>■ 200 00 00 00 00 00 00<br>■ お客様カード (例) |                                |                 |  |  |  |  |  |  |  |
|                                                                                                    | לטד <b>ס א</b>                 | •               |  |  |  |  |  |  |  |

| < | $\sim$ | 5 | - |
|---|--------|---|---|

## 5.「次へ」をクリック

| 様への重要なお知らせ                           |
|--------------------------------------|
|                                      |
| ★ 無料ウィルス対策ソフト「Rapport(ラポート)」をご利用ください |
| + 定期的に「ご契約先暗証番号」の変更をお願いします           |
| + 定期的に「ご契約先確認暗証番号」の変更をお願いします         |
| + Internet Explorerの互換表示設定解除のお願い     |
| 次へ >                                 |

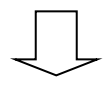

6. 上部メニューの「ご契約先管理情報変更」にカーソルを合わせる

| ○ 福島信用金庫       |                           |                     | 文字サイズ | 標準 | 拡大 | 困ったときは 🖸 |
|----------------|---------------------------|---------------------|-------|----|----|----------|
| ようこそ           | 様 2022/06/01 15:32 ログイン(前 | 0 2022/05/18 16:28) |       |    |    |          |
| メイン            | ご契約先認証情報変更                | ご契約先管理情報変更          |       |    |    |          |
| ▼ご契約先ステータス表示 ▶ | 操作履歷照会                    |                     |       |    |    |          |

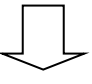

7. 広がったメニューから、「利用者情報登録/変更」をクリック

| ○ 福島信用金庫            | 様 2022/06/01 15:32 ログイン | (前回 2022/05/18 16:28) |   | 文字サイズ | 標準 | 拡大 | 困ったときは 🖸 |
|---------------------|-------------------------|-----------------------|---|-------|----|----|----------|
| メイン                 | ご契約先認証情報変更              | ご契約先管理情報変更            |   |       |    |    |          |
| <br>▼ ご契約先ステータス表示 → | 操作履歷照会                  | 利用者情報登録/変更            | > |       |    |    |          |
|                     |                         | 契約口座情報変更              | > |       |    |    |          |
| お知らせ                |                         | ファイル伝送契約情報交面 / 参昭     | ` | l     |    |    |          |

8. 下にスクロールし、「ワンタイムパスワードの設定」をクリック

| 法人インターネットバンキング - プロファイル 1 - Micr   | osoft Edge      |                      |         |                  |               | -                |
|------------------------------------|-----------------|----------------------|---------|------------------|---------------|------------------|
| https://www15.ib.shinkin-ib.jp/Hou | inIBS/IBServlet |                      |         |                  |               |                  |
| メイン                                | ご契約先認証          | E情報変更                | 契約先管理情報 | 资更<br>一          |               |                  |
| ▼ 利用者情報登録/変更                       | ▶ 契約口座情報変更      | ▶ <u>ファイル伝送契約情</u> 算 | 服変更/参照  | <u>ご契約先限度額変更</u> | ▶ 振込手数料マスタ登録/ | <u>変更/参照</u>     |
| 4                                  |                 |                      | もっと見る ▼ |                  |               | 4                |
| + 変更 ·                             | 登録抹消・各種設定       | 2・利用者ワンター            | イムパスワート | ٤                |               |                  |
| リンタイ                               | ムパスワードの         | の設定®                 |         |                  |               |                  |
| +                                  | アイムパスワードの語      | 淀                    |         |                  |               |                  |
| マスタの                               | 一括削除 🛙          |                      |         |                  |               |                  |
| <b>+</b>                           | の一括削除           |                      |         |                  |               |                  |
|                                    |                 |                      |         |                  | 2022/0        | 6/01 15:35:21 時点 |
|                                    |                 |                      |         |                  |               |                  |

- 9. 現在の設定を確認し、利用登録をクリック
  - A. 全ての利用者が同じトークンを使用する

1つのトークンのみを使用する場合の設定になります。

B, 全ての利用者が異なるトークンを使用する

複数トークンがあり、利用者ごとに異なるトークンを使用する場合の設定になります。 □ #A/1/9-#vh/t/#y7-7077/l/1-Microsoft Edge \_\_\_\_\_

| https://www15.ib.shinkin-ib.jp/HoujinIBS/IBSen | rvlet                                                  |   |
|------------------------------------------------|--------------------------------------------------------|---|
| メイン                                            | ご契約先認証情報変更 ご契約先管理情報変更                                  |   |
| ▼利用者情報登録/変更 > 契約□                              | □座情報変更 → ファイル伝送契約情報変更/参照 → ご契約先限度額変更 → 振込手数料マスタ登録/変更/参 | 照 |
| + 変更・登録抹                                       | 消・各種設定・利用者ワンタイムパスワード                                   |   |
|                                                |                                                        |   |
| ロンタイムパス                                        | スワードの設定 🛙                                              |   |
| -                                              |                                                        |   |
| - ワンタイムパン                                      | スワードの設定                                                |   |
| ① ワンタイムパスワード                                   | 、認証の利用形態を変更する場合は「変更」ボタンを押してください。                       |   |
| <ol> <li>トークン情報の利用登</li> </ol>                 | ≧録を行う場合は、「利用登録」ボタンを、利用登録解除する場合は「利用登録解除」ボタンを押してください。    |   |
| 現在の設定                                          | 全ての利用者が同じトークンを使用する 変更                                  |   |
|                                                |                                                        |   |
|                                                |                                                        |   |
|                                                | 利用登録 > 利用登録解除 >                                        |   |
|                                                |                                                        |   |

## 10-A. 設定がAの場合

- トークンの情報の入力欄に下記項目を入力し、「OK」をクリック
- ・<u>シリアル番号</u>(新トークンの裏側に記載の SKTH から始まるもの)
- ・<u>ワンタイムパスワード</u>(新トークンで生成したパスワード)
- ・ご契約先確認暗証番号(管理者のパスワード)

| https://www15.ib.shinkin-ib.jp/Ho | ujinIBS/IBServlet          |                                                     |  |
|-----------------------------------|----------------------------|-----------------------------------------------------|--|
|                                   | メイン ご契約第                   | 認証情報変更 ご契約先管理情報変更                                   |  |
| <b>▼</b> 취                        | 用者情報登録/変更 ) <u>契約口座情報変</u> | 更) ファイル伝送契約情報変更/参照 ) ご契約先限度額変更 ) 振込手数料マスタ登録/変更/参照 ) |  |
|                                   | ワンタイムパスワー                  | ドの利用形態                                              |  |
|                                   | 利用形態                       | 全ての利用者が同じトークンを使用する                                  |  |
|                                   |                            |                                                     |  |
|                                   | 現在のトークン情報                  |                                                     |  |
|                                   |                            | SKTHOOD82279                                        |  |
|                                   |                            |                                                     |  |
|                                   | トークン情報の入力                  | 0                                                   |  |
|                                   | 以下の内容を入力のうえ、「OK」ボタ         | ンを押してください。                                          |  |
|                                   | シリアル番号                     | ★20 半角英数 (12文字)                                     |  |
|                                   |                            |                                                     |  |
|                                   | ワンタイムパスワード                 |                                                     |  |
|                                   | ご契約先確認暗証番号                 | <b>2</b> 23                                         |  |
|                                   |                            |                                                     |  |
|                                   |                            | ок                                                  |  |
|                                   |                            |                                                     |  |
|                                   |                            |                                                     |  |
|                                   |                            |                                                     |  |
|                                   |                            |                                                     |  |

10-B. 設定がBの場合

|    | メイン ご                   | 契約先認証情報変更             | 管理情報変更                          |    |
|----|-------------------------|-----------------------|---------------------------------|----|
| ▼利 | 用者情報登録/変更 ) <u>契約口座</u> | 情報変更 ) ファイル伝送契約情報変更/表 | 一部 ) ご契約先限度額変更 ) 振込手数料マスタ登録/変更/ | 参照 |
|    | 選択                      | 利用者名                  | 現在のトークン信報(シリアル番号)               |    |
|    |                         |                       | -                               | Â  |
|    |                         |                       | _                               |    |
|    |                         |                       | -                               |    |
|    | $\circ$                 |                       | -                               |    |
|    |                         |                       | _                               |    |
|    |                         |                       |                                 |    |
|    |                         |                       | -                               | •  |
|    |                         | 500                   | <u>└</u> 見る ▼                   |    |
|    | トークン情報の                 | 入力 🛙                  |                                 |    |
|    | 以下の内容を入力のうえ、「0          | (」ボタンを押してください。        |                                 |    |
|    | シリアル番号                  | <b>必須</b> 半角英数        | (12文字)                          |    |
|    |                         |                       |                                 |    |
|    | ワンタイムパスワード              | 必須                    |                                 |    |
|    |                         |                       |                                 |    |
|    | ご契約先確認暗証番号              | 必須                    |                                 |    |
|    |                         |                       |                                 |    |

利用者名を選択後、「10-A」同様に必須項目を入力し、「OK」をクリック

11.入力後、現在のトークン情報が新トークンのシリアル番号に変更されているのを確認し、作業終了になります。(その後は、管理者ログアウト)

| 🎦 法人インターネットバンキング - ブロファイル 1 - M   | icrosoft Edge              |                                                      | - |
|-----------------------------------|----------------------------|------------------------------------------------------|---|
| https://www15.ib.shinkin-ib.jp/Ho | oujinIBS/IBServlet         |                                                      |   |
|                                   | メイン ご契:                    | 的先認証情報変更ご契約先管理情報変更                                   |   |
| <b>v</b> ⊼                        | 利用者情報登録/変更 ) <u>契約口座情報</u> | S変更 → ファイル伝送契約情報変更/参照 → ご契約先限度額変更 → 振込手数料マスタ登録/変更/参照 |   |
|                                   | ワンタイムパスワ                   | ードの利用形態                                              |   |
|                                   | 利用形態                       | 金での利用者が同じトークンを使用する                                   |   |
| (                                 |                            |                                                      |   |
|                                   | 現在のトークン情                   | 報                                                    |   |
|                                   | シリアル番号                     | SKTH00082279                                         |   |
|                                   | トークン情報の入                   | 力 🛙                                                  | J |
|                                   |                            |                                                      |   |
|                                   | シリアル番号                     | 20     3                                             |   |
|                                   | ワンタイムパスワード                 |                                                      |   |
|                                   | ご契約先確認暗証番号                 |                                                      |   |
|                                   |                            | ок >                                                 |   |